| x   | ellucian          | Student Course Registration Audit SFASTCA 9.3.6 (T      | ST4)                                                           |              |
|-----|-------------------|---------------------------------------------------------|----------------------------------------------------------------|--------------|
|     | ID:               |                                                         | Term Code:                                                     |              |
| Re  | gistration From:  |                                                         | Registration To Date:                                          |              |
|     | Date              |                                                         |                                                                |              |
|     |                   |                                                         |                                                                |              |
|     |                   |                                                         |                                                                |              |
| Get | Started: Complete | e the fields above and click Go. To search by name, pro | ess TAB from an ID field, enter your search criteria, and then | press ENTER. |

| ~ | @ allucion | Student Course Dedictration Audit SEASTCA 0.2.6 (TSTA) |  |
|---|------------|--------------------------------------------------------|--|
| ~ | enucian    | Student Course Registration Audit SPASTCA 9.5.0 (1514) |  |

| K 🖉 ellucian                                                         | Student                                                                                          | Course Reg                                                                                      | gistration Aud                                                                                                    | it SFASTCA 9                                                                                             | 3.6 (TST4)                                                         |                                                               |                                                          |                                                     |                         | AD 🔒                                                                                   | d 📱 retrie                                                                             | EVE 🛔 R              | RELATED 🛛 🌞 TOO                                                                                                    |
|----------------------------------------------------------------------|--------------------------------------------------------------------------------------------------|-------------------------------------------------------------------------------------------------|----------------------------------------------------------------------------------------------------|----------------------------------------------------------------------------------------------------|--------------------------------------------------------------------|---------------------------------------------------------------|----------------------------------------------------------|-----------------------------------------------------|-------------------------|----------------------------------------------------------------------------------------|----------------------------------------------------------------------------------------|----------------------|----------------------------------------------------------------------------------------------------|
| ID:                                                                  |                                                                                                  |                                                                                                 |                                                                                                    | ]                                                                                                    |                                                                    |                                                               | Term C                                                   | Code:                                               |                         |                                                                                        |                                                                                        |                      | Go                                                                                                    |
| Dogistration From:                                                   | (                                                                                                |                                                                                                 |                                                                                                    |                                                                                                    |                                                                    | Pog                                                           | istration To                                             | Dato:                                               |                         |                                                                                        |                                                                                        |                      |                                                                                                    |
| Registration From.                                                   | 4                                                                                                |                                                                                                 |                                                                                                    |                                                                                                    |                                                                    | Keğ                                                           |                                                          | Date.                                               |                         |                                                                                        |                                                                                        |                      |                                                                                                    |
| Date                                                                 |                                                                                                  |                                                                                                 |                                                                                                    |                                                                                                    |                                                                    |                                                               |                                                          |                                                     |                         |                                                                                        |                                                                                        |                      |                                                                                                    |
|                                                                      |                                                                                                  |                                                                                                 |                                                                                                    |                                                                                                    |                                                                    |                                                               |                                                          |                                                     |                         |                                                                                        |                                                                                        |                      |                                                                                                    |
|                                                                      |                                                                                                  |                                                                                                 |                                                                                                    |                                                                                                    |                                                                    |                                                               |                                                          |                                                     |                         |                                                                                        |                                                                                        |                      |                                                                                                    |
| et Started: Comple                                                   | te the <mark>field</mark>                                                                        | s above an                                                                                      | d click Go. To                                                                                                    | search by na                                                                                             | me, press TAB f                                                    | rom an ID field,                                              | enter your s                                             | search criteria, and                                | then press ENTER.       |                                                                                        |                                                                                        |                      |                                                                                                    |
|                                                                      |                                                                                                  |                                                                                                 |                                                                                                    |                                                                                                    |                                                                    |                                                               |                                                          |                                                     |                         |                                                                                        |                                                                                        |                      |                                                                                                    |
|                                                                      |                                                                                                  |                                                                                                 | 101 (b) (b)                                                                                                    |                                                                                                    |                                                                    |                                                               |                                                          |                                                     |                         |                                                                                        |                                                                                        |                      |                                                                                                    |
| Ø ellucian                                                           | Student                                                                                          | Course Re                                                                                       | egistration Au                                                                                                    | dit SFASTCA                                                                                              | 9.3.6 (TST4)                                                       |                                                               |                                                          |                                                     |                         | ł                                                                                      | ADD 🖺 R                                                                                | etrieve              | RELATED                                                                                                    |
| 17203343 Test 1                                                      | 2, Banner                                                                                        | 9 Term C                                                                                        | ode: 201800                                                                                                    | Registratio                                                                                              | n From Date:                                                       | Registration T                                                | o Date:                                                  |                                                     |                         |                                                                                        |                                                                                        |                      | Start C                                                                                                    |
| egistration Audit                                                    | Registratio                                                                                      | on Error Me                                                                                     | ssage                                                                                                    |                                                                                                    |                                                                    |                                                               |                                                          |                                                     |                         |                                                                                        |                                                                                        |                      |                                                                                                    |
| TUDENT COURSE R                                                      | EGISTRATIC                                                                                       | ON AUDIT                                                                                        |                                                                                                    |                                                                                                    |                                                                    |                                                               |                                                          |                                                     |                         |                                                                                        | 🖽 📰 🗌 🖸 In                                                                             | sert 🗖 De            | lete 📲 Copy 🖣                                                                                                    |
| quence Number                                                        | Term                                                                                             | CRN                                                                                             | Subject                                                                                                    | Course                                                                                                   | Section                                                            | Campus                                                        | Level                                                    | Grading Mode                                        | Attempted Hours         | Credit Hours                                                                           | Bill Hours                                                                             | Source               | Course Status                                                                                                    |
| 21                                                                   | 201800                                                                                           | 47668                                                                                           | FIN                                                                                                    | 41750                                                                                                    | V51                                                                | A                                                             | GT                                                       | M                                                   |                         | 5.000                                                                                  | 5.000                                                                                  |                      | RW                                                                                                    |
| 22                                                                   | 201800                                                                                           | 47668                                                                                           | FIN                                                                                                    | 41750                                                                                                    | V51                                                                | A                                                             | GT                                                       | M                                                   | 5.000                   | 5.000                                                                                  | 5.000                                                                                  | BASE                 | RW                                                                                                    |
| 23                                                                   | 201800                                                                                           | 52168                                                                                           | FIN                                                                                                    | 41890                                                                                                    | V51                                                                | A                                                             | GT                                                       | М                                                   |                         | 5.000                                                                                  | 5.000                                                                                  |                      | RW                                                                                                    |
| 24                                                                   | 201800                                                                                           | 52168                                                                                           | FIN                                                                                                    | 41890                                                                                                    | V51                                                                | A                                                             | GT                                                       | М                                                   | 5.000                   | 5.000                                                                                  | 5.000                                                                                  | BASE                 | RW                                                                                                    |
| 25                                                                   | 201800                                                                                           | 47668                                                                                           | FIN                                                                                                    | 41750                                                                                                    | V51                                                                | A                                                             | GT                                                       | М                                                   |                         | 0.000                                                                                  | 0.000                                                                                  |                      | DW                                                                                                    |
| 26                                                                   | 201800                                                                                           | 47668                                                                                           | FIN                                                                                                    | 41750                                                                                                    | V51                                                                | A                                                             | GT                                                       | М                                                   | 0.000                   | 0.000                                                                                  | 0.000                                                                                  | BASE                 | DW                                                                                                    |
| 20                                                                   |                                                                                                  | Same                                                                                            | E IN I                                                                                                    | 41750                                                                                                    | V51                                                                | A                                                             | GT                                                       | М                                                   |                         | 0.000                                                                                  | 0.000                                                                                  |                      | DW                                                                                                    |
| 27                                                                   | 201800                                                                                           | 47668                                                                                           | FIN                                                                                                    | 41750                                                                                                    | 101                                                                | 1.000                                                         |                                                          |                                                     | 0                       |                                                                                        |                                                                                        |                      |                                                                                                    |
| 27                                                                   | 201800<br>201800                                                                                 | 47668<br>52168                                                                                  | FIN                                                                                                    | 41750                                                                                                    | V51                                                                | A                                                             | GT                                                       | М                                                   |                         | 0.000                                                                                  | 0.000                                                                                  |                      | DW                                                                                                    |
| 27<br>27<br>28<br>29                                                 | 201800<br>201800<br>201800                                                                       | 47668<br>52168<br>52168                                                                         | FIN<br>FIN<br>FIN                                                                                                    | 41890<br>41890                                                                                           | V51<br>V51                                                         | A<br>A                                                        | GT<br>GT                                                 | M<br>M                                              | 0.000                   | 0.000                                                                                  | 0.000                                                                                  | BASE                 | DW<br>DW                                                                                                    |
| 20<br>27<br>28<br>29<br>30                                           | 201800<br>201800<br>201800<br>201800                                                             | 47668<br>52168<br>52168<br>52168                                                                | FIN<br>FIN<br>FIN<br>FIN                                                                                                    | 41750<br>41890<br>41890<br>41890                                                                         | V51<br>V51<br>V51<br>V51                                           | A<br>A<br>A                                                   | GT<br>GT<br>GT                                           | M<br>M<br>M                                         | 0.000                   | 0.000 0.000 0.000                                                                      | 0.000<br>0.000<br>0.000                                                                | BASE                 | DW<br>DW<br>DW                                                                                                    |
| 20<br>27<br>28<br>29<br>30<br>31                                     | 201800<br>201800<br>201800<br>201800<br>201800                                                   | 47668<br>52168<br>52168<br>52168<br>47668                                                       | FIN<br>FIN<br>FIN<br>FIN<br>FIN                                                                                                    | 41750<br>41890<br>41890<br>41890<br>41750                                                                | V51<br>V51<br>V51<br>V51<br>V51                                    | A<br>A<br>A<br>A                                              | GT<br>GT<br>GT<br>GT                                     | M<br>M<br>M<br>M                                    | 0.000                   | 0.000<br>0.000<br>0.000<br>5.000                                                       | 0.000<br>0.000<br>0.000<br>5.000                                                       | BASE                 | DW<br>DW<br>DW<br>RW                                                                                                    |
| 27<br>28<br>29<br>30<br>31<br>32                                     | 201800<br>201800<br>201800<br>201800<br>201800<br>201800                                         | 47668<br>52168<br>52168<br>52168<br>47668<br>47668                                              | FIN<br>FIN<br>FIN<br>FIN<br>FIN<br>FIN                                                                                                    | 41750<br>41890<br>41890<br>41890<br>41750<br>41750                                                       | V51<br>V51<br>V51<br>V51<br>V51<br>V51                             | A<br>A<br>A<br>A<br>A                                         | GT<br>GT<br>GT<br>GT<br>GT                               | M<br>M<br>M<br>M<br>M                               | 0.000                   | 0.000<br>0.000<br>0.000<br>5.000<br>5.000                                              | 0.000<br>0.000<br>0.000<br>5.000<br>5.000                                              | BASE                 | DW<br>DW<br>DW<br>RW<br>RW                                                                                                    |
| 20<br>27<br>28<br>29<br>30<br>31<br>32<br>33                         | 201800<br>201800<br>201800<br>201800<br>201800<br>201800                                         | 47668<br>52168<br>52168<br>52168<br>47668<br>47668<br>52168                                     | FIN<br>FIN<br>FIN<br>FIN<br>FIN<br>FIN<br>FIN                                                                                                    | 41750<br>41890<br>41890<br>41890<br>41750<br>41750<br>41890                                              | V51<br>V51<br>V51<br>V51<br>V51<br>V51<br>V51                      | A<br>A<br>A<br>A<br>A<br>A<br>A                               | GT<br>GT<br>GT<br>GT<br>GT<br>GT                         | M<br>M<br>M<br>M<br>M<br>M                          | 0.000                   | 0.000<br>0.000<br>0.000<br>5.000<br>5.000<br>5.000                                     | 0.000<br>0.000<br>0.000<br>5.000<br>5.000<br>5.000                                     | BASE                 | DW<br>DW<br>DW<br>RW<br>RW<br>RW                                                                                                    |
| 20<br>27<br>28<br>29<br>30<br>31<br>32<br>33<br>33<br>34             | 201800<br>201800<br>201800<br>201800<br>201800<br>201800<br>201800                               | 47668<br>52168<br>52168<br>52168<br>47668<br>47668<br>52168<br>52168                            | FIN<br>FIN<br>FIN<br>FIN<br>FIN<br>FIN<br>FIN<br>FIN                                                                                                    | 41750<br>41890<br>41890<br>41890<br>41750<br>41750<br>41890<br>41890                                     | V51<br>V51<br>V51<br>V51<br>V51<br>V51<br>V51<br>V51               | A<br>A<br>A<br>A<br>A<br>A<br>A<br>A                          | GT<br>GT<br>GT<br>GT<br>GT<br>GT                         | M<br>M<br>M<br>M<br>M<br>M                          | 0.000 5.000 5.000       | 0.000<br>0.000<br>0.000<br>5.000<br>5.000<br>5.000<br>5.000                            | 0.000<br>0.000<br>5.000<br>5.000<br>5.000<br>5.000                                     | BASE<br>BASE<br>BASE | DW<br>DW<br>DW<br>RW<br>RW<br>RW<br>RW                                                                                                    |
| 20<br>27<br>28<br>29<br>30<br>31<br>32<br>33<br>34<br>35             | 201800<br>201800<br>201800<br>201800<br>201800<br>201800<br>201800<br>201800                     | 47668<br>52168<br>52168<br>52168<br>47668<br>47668<br>52168<br>52168<br>47668                   | FIN<br>FIN<br>FIN<br>FIN<br>FIN<br>FIN<br>FIN<br>FIN<br>FIN                                                                                                    | 41750<br>41890<br>41890<br>41890<br>41750<br>41750<br>41890<br>41890<br>41890<br>41750                   | V51<br>V51<br>V51<br>V51<br>V51<br>V51<br>V51<br>V51<br>V51        | A<br>A<br>A<br>A<br>A<br>A<br>A<br>A<br>A<br>A                | GT<br>GT<br>GT<br>GT<br>GT<br>GT<br>GT<br>GT             | M<br>M<br>M<br>M<br>M<br>M<br>M<br>M                | 0.000 5.000 5.000       | 0.000<br>0.000<br>0.000<br>5.000<br>5.000<br>5.000<br>5.000<br>0.000                   | 0.000<br>0.000<br>0.000<br>5.000<br>5.000<br>5.000<br>5.000<br>0.000                   | BASE<br>BASE<br>BASE | DW<br>DW<br>DW<br>RW<br>RW<br>RW<br>RW<br>DW                                                                                                    |
| 20<br>27<br>28<br>29<br>30<br>31<br>32<br>33<br>34<br>35<br>36       | 201800<br>201800<br>201800<br>201800<br>201800<br>201800<br>201800<br>201800<br>201800           | 47668<br>52168<br>52168<br>52168<br>47668<br>47668<br>52168<br>52168<br>47668<br>47668          | FIN<br>FIN<br>FIN<br>FIN<br>FIN<br>FIN<br>FIN<br>FIN<br>FIN                                                                                                    | 41750<br>41890<br>41890<br>41890<br>41750<br>41750<br>41890<br>41890<br>41750<br>41750                   | V51<br>V51<br>V51<br>V51<br>V51<br>V51<br>V51<br>V51<br>V51<br>V51 | A<br>A<br>A<br>A<br>A<br>A<br>A<br>A<br>A<br>A                | GT<br>GT<br>GT<br>GT<br>GT<br>GT<br>GT<br>GT             | M<br>M<br>M<br>M<br>M<br>M<br>M<br>M<br>M           | 0.000 5.000 5.000 0.000 | 0.000<br>0.000<br>0.000<br>5.000<br>5.000<br>5.000<br>5.000<br>0.000<br>0.000          | 0.000<br>0.000<br>0.000<br>5.000<br>5.000<br>5.000<br>5.000<br>0.000<br>0.000          | BASE<br>BASE<br>BASE | DW           DW           DW           RW           RW           RW           DW           DW           DU                                                                                                    |
| 20<br>27<br>28<br>29<br>30<br>31<br>32<br>33<br>34<br>35<br>36<br>37 | 201800<br>201800<br>201800<br>201800<br>201800<br>201800<br>201800<br>201800<br>201800<br>201800 | 47668<br>52168<br>52168<br>52168<br>47668<br>52168<br>52168<br>52168<br>47668<br>47668<br>47668 | FIN         FIN         FIN         FIN         FIN         FIN         FIN         FIN         FIN         FIN         FIN         FIN         FIN         FIN         FIN         FIN         FIN         FIN         FIN         FIN         FIN | 41750<br>41890<br>41890<br>41890<br>41750<br>41750<br>41890<br>41890<br>41890<br>41750<br>41750<br>41750 | V51<br>V51<br>V51<br>V51<br>V51<br>V51<br>V51<br>V51<br>V51<br>V51 | A<br>A<br>A<br>A<br>A<br>A<br>A<br>A<br>A<br>A<br>A<br>A<br>A | GT<br>GT<br>GT<br>GT<br>GT<br>GT<br>GT<br>GT<br>GT<br>GT | M<br>M<br>M<br>M<br>M<br>M<br>M<br>M<br>M<br>M<br>M | 0.000 5.000 0.000 0.000 | 0.000<br>0.000<br>0.000<br>5.000<br>5.000<br>5.000<br>5.000<br>0.000<br>0.000<br>0.000 | 0.000<br>0.000<br>0.000<br>5.000<br>5.000<br>5.000<br>5.000<br>0.000<br>0.000<br>0.000 | BASE<br>BASE<br>BASE | DW           DW           DW           RW           RW           RW           DW           DW           DW           DW           DW           DW           DW           DW           DW           DW           DW           DW           DW           DW           DW |

UCD Registry – Support and Training – Banner 9 - March 2020

## **SFASTCA Student Course Registration Audit**

- Type **SFASTCA** into the Welcome field.
- Enter the **Student ID** and **Term Code** that you want to check and press Go
  - If you need to search for information, click on the three dots beside the field in question
- The full list of CRN registrations will appear
- You can click on the Single View icon in the toolbar (just above the Bill Hours column) to see individual records
- The Activity Date and Activity User appear at the very bottom of the screen for each entry
- You can also use Filter or F7/F8 to search for activity on a particular CRN or Module Code
- Press Start Over to begin a new search  $\bullet$

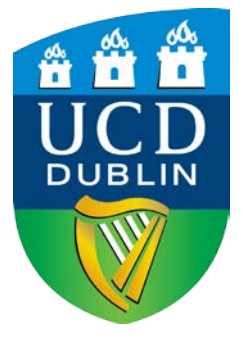

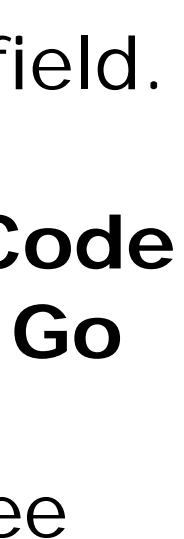

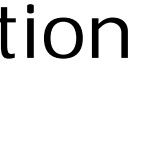

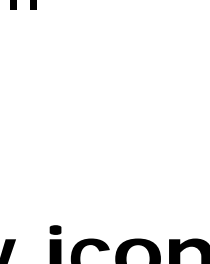

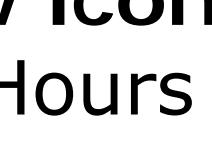

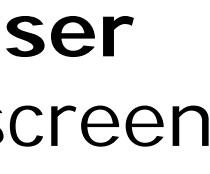

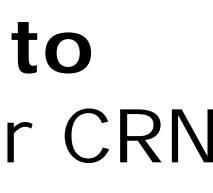